1 大分大学のホームページ等から「Moodle」の入り口をクリックします。

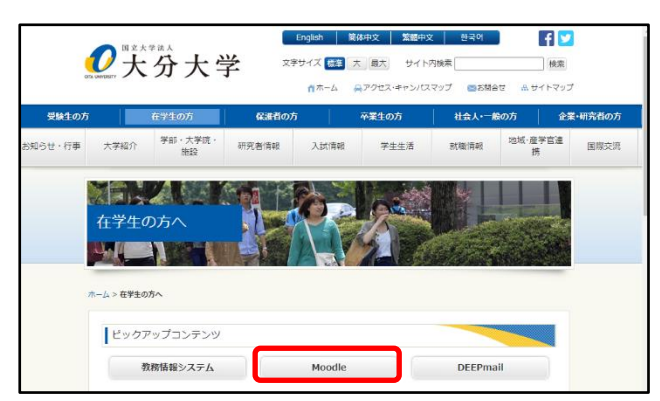

2 大分大学の統合認証システムのユーザ ID、パスワードでログインします。

| 大分大学Moc     | odle       |
|-------------|------------|
| libserv     | $\bigcirc$ |
| ••••••      | $\bigcirc$ |
| □ ユーザ名を記憶する |            |
| ログイン        |            |
|             |            |

- 3 Moodleのページで、次の手順で「Sを目指すレポートの書き方講習会」コースを 探します。
  - ① サイトホームをクリックします。
  - ② 画面下部に、コースを検索する欄があるので、ここに講習会名称(一部で可)を 入力し、Goボタンをクリックします。

|                  | moodle            | 🌲 🗩 libserv 情報 サービス係 🔍 👻 |
|------------------|-------------------|--------------------------|
| <b>必</b> ダッシュボード | 「「報処理技術者試験学習用コース  |                          |
| 🟶 ታイトホーム         | コースの検索            |                          |
| □ カレンダー          |                   |                          |
|                  | コースを検索する Sを目指す Go | ] ②                      |
|                  | メインメニュー           |                          |
|                  | <b>₽</b> ₩₩       |                          |
|                  | カレンダー             |                          |

- ※サイトホームが画面から隠れている場合には、
  - OITA UNIVERSITY Thoodle
    - ↑ ここをクリックすると現れます。

4 検索結果から「Sを目指すレポートの書き方講習会 2020」コースをクリックしま

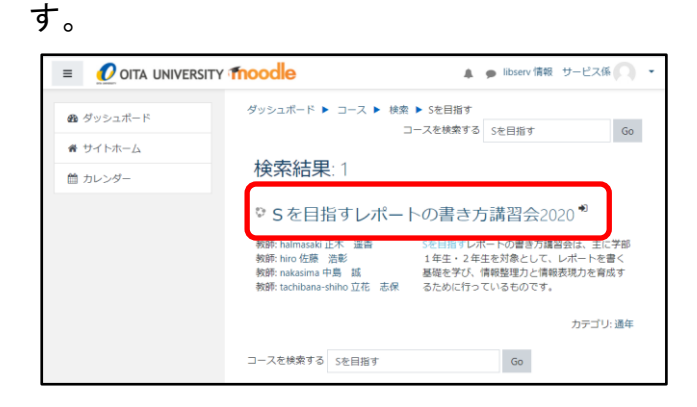

## 5 「受講登録する」ボタンをクリックします。

|                            | r moode A p libserv 情報 サービス係 🔘 ・                                                                                                    |  |
|----------------------------|----------------------------------------------------------------------------------------------------|--|
| ☎ Sを目指すレポートの書<br>き方端習会2020 | ダッシュポード ▶ コース ▶ Sを目指すレポートの書き方編習会2020<br>▶ このコースに私を登録する ▶ 登録オプション                                                                                                    |  |
| <b>ぬ</b> ダッシュボード           | 登録オプション                                                                                                    |  |
| 希 サイトホーム                   | ♥ Sを目指すレポートの書き方講習会2020 ♥                                                                                                    |  |
| 首 カレンダー                    | 教師: halmasaki 正木 道香<br>教師: hiro 佐藤 混彰 5を目指すレポートの書き方講習会は、主に学部<br>教師: hiro 佐藤 混彰 1年生・2年生ぞ対象として、レポートを書く<br>教師: nakasima 中島 延 基礎を学び、俳優整理力と俳優表現力を育成す<br>教師: tachibana-shiho 正花 志保 るために行っているものです。 |  |
|                            | ▼ 自己登録 (受講者)                                                                                                    |  |
|                            | 登録にパスワードは必要ありません。(参加後に登録剤除でき<br>ます)                                                                                                    |  |
|                            | 受進登録する                                                                                                    |  |

6 受講したい「編」をクリックし受講してください。また、受講後はアンケートの ご協力を是非お願いします。

|                             | noodle                                                           |   |
|-----------------------------|------------------------------------------------------------------|---|
| ★ 5を目指すレポートの書<br>★ 5課翌会2020 | ダッシュボード ▶ マイコース ▶ Sを目指すレポートの書き方講習会2020                           |   |
|                             | Sを目指すレポートの書き方講習会について<br>この数材は主に学部1年生・2年生を対象として、レポートを書く基礎を学び、情報整1 | 里 |
| 田 評定                        | 力と情報表現力を育成するために提供しているものです。受講後は、アンケートの回答!<br>ご協力をお願いします。          | Ξ |
| 口 一般                        | ※こちらの資料は、2020年12月作成時点の資料です。適直更新予定です。                             |   |
| □ 情報検索編                     |                                                                  |   |
| □ 出典と引用編                    | ▶ すべて開く ▼ すべて閉じる                                                 |   |
| □ 各種資料                      | 解説:セクション名をクリックすることでセクションを展開したり折りたたんたりする<br>ことができます。              |   |
| ロ アンケート                     | ▼ 情報検索編                                                          | ۲ |
| Ø ダッシュボード                   | 值 情報検索編PPT資料                                                     |   |
| 骨 サイトホーム                    | · · · · · · · · · · · · · · · · · · ·                            |   |
| 曲 カレンダー                     | ▼ 出典と引用編                                                         | ۲ |
| ✔ コンテンツバンク                  | Ш典と引用編PPT資料                                                      |   |
| 🕿 ನಗವ-ಸ                     | 出典・引用編コメント動画[40分19秒]                                             |   |
| ▶ 図書館ミニツアー                  | ▼ 各種資料                                                           | ۲ |
| ★ Sを目指すレポートの書               | レポート・論文作成の流れ                                                     |   |

## 【参考】

Sを目指すレポートの書き方講習会の URL をブラウザに直接入力して、アクセスすることもできます。

URL: https://glms.cc.oita-u.ac.jp/enrol/index.php?id=26204

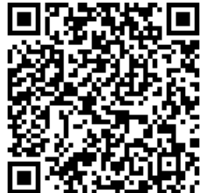